Una vez tarjados los datos sensibles del documento en el programa Nitro, deben realizar los siguientes pasos:

## 1.- Seleccione archivo

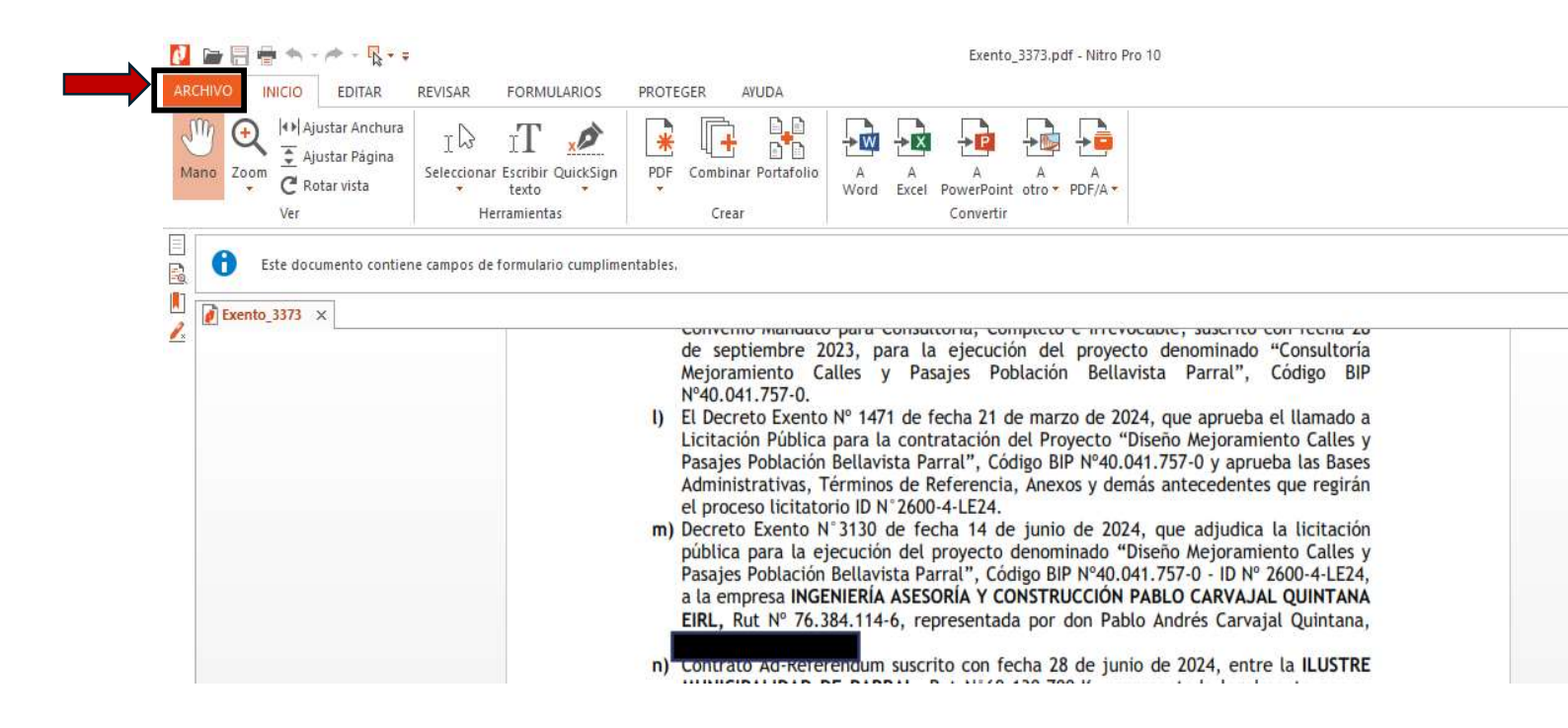

## 2.- Luego pinche sobre la opción imprimir

| ¢                                                                                                    |                       | Exento_3373.pdf - Nitro Pro 10                                                                |                |                 |
|----------------------------------------------------------------------------------------------------|-----------------------|-----------------------------------------------------------------------------------------------|----------------|-----------------|
|                                                                                                    | Inform                |                                                                                               |                |                 |
| Nuevo                                                                                                    | in norm               |                                                                                               |                |                 |
| Abrir                                                                                                    |                       | Cambiar vista de documento                                                                    | Detalles       |                 |
|                                                                                                    | Cambiar               | Cambia cómo se cargará el documento al ser visto<br>en un software de PDF alternativo.        | Título         | Add a title     |
|                                                                                                    | vista                 |                                                                                               | Autor          | Add an author   |
| Guardar como                                                                                                    |                       |                                                                                               | Tema           | Add a subject   |
| and the second second second second second second second second second second second second second second second |                       | Proteger documento<br>Controla el tipo de cambios que pueden<br>realizarse en este documento. | Palabras clave | Add keywords    |
| Imprimir                                                                                                    |                       |                                                                                               | URL base       | Add base url    |
| Compartir                                                                                                    | Proteger<br>documento |                                                                                               | Personalizado  |                 |
| Adjuntar archivos                                                                                                |                       |                                                                                               | General        |                 |
| Optimizar PDF                                                                                                    |                       |                                                                                               | Nombre de      | Exento_3373.pdf |
|                                                                                                    |                       |                                                                                               | Creador        |                 |

## 3.- Diríjase donde indica Nombre y abra la selección.

| Iano Q<br>Zoom C<br>Com C<br>C Rotar vista | I D IT 2000 In<br>Seleccionar Escribir QuickSigr<br>texto | nprimir<br>Impresora                                                                                                    | ×                                                                 |
|--------------------------------------------|-----------------------------------------------------------|----------------------------------------------------------------------------------------------------|-------------------------------------------------------------------|
| Ver Este documento contien                 | Herramien<br>e campos de formulario cumplir               | Nombre:         Microsoft Print to PDF           Estado:         Listo         Imprimir:           Tipo:         Microsoft Print To PDF                                                                                                    | Propiedades  Documento & Marcas  Sólo imprimir páginas con marcas |
| Exento_3373 ×                              |                                                           | Rango de páginas         ● Todas         ● Página actual         ● Vista actual         ● Páginas:         Ingresar números de páginas y/o rangos de páginas<br>separados por comas. Por ejemplo, 1,3,5-12.         Subgrupo:       Todas las páginas del rango ✓         Invertir páginas         Manejo de página         ● páginas:         ○ Varias         > páginas:         Copias:       1 mercalar         ✓ Auto-rotar y centrar páginas         □ Usar tamaño página PDF para elegir origen del papel | Previsualización         297.01         Página:                   |

## 4.- Aquí cambiaremos a Microsoft Print to PDF, una vez cambiado el nombre seleccionamos OK

| ARCHIVO INICIO EDITAR REVISAR FORMULARIOS                                     | PROTEGER AYUDA                                                                                                    | ×                                                                                                    |
|-------------------------------------------------------------------------------|----------------------------------------------------------------------------------------------------|----------------------------------------------------------------------------------------------------|
| Mano Zoom C Rotar vista Ver Seleccionar Escribir QuickSig<br>Ver Herramientas | Impresora Nombre: Microsoft Print to PDF Fax                                                                                                    | Propiedades                                                                                                    |
| Este documento contiene campos de formulario cumpl                            | Estado: Kyocera ECOSYS M20400h KX<br>Kyocera ECOSYS M2040dk KY (1)<br>Microsoft Print to PDP                                                                                                    | o & Marcas 🗸                                                                                                    |
| 2.                                                                            | Rango de pági (NITO PUE Creator (Pro 10)     Rento te for Windows 10     OneNote for Windows 10     OneNote (Desktop)     Opágina actual                                                                                                   | 210.0<br>eción<br>210.0<br>where intervention and intervention<br>where intervention and intervention<br>where intervention and intervention<br>where intervention and intervention<br>where intervention and intervention<br>where intervention and intervention<br>where intervention and intervention<br>where intervention and intervention<br>where intervention and intervention<br>where intervention<br>where interv |
|                                                                               | <ul> <li>○ Vista actual</li> <li>○ Páginas:</li> <li>Ingresar números de páginas y/o rangos de páginas separados por comas. Por ejemplo, 1,3,5-12.</li> <li>Subgrupo: Todas las páginas del rango ∨</li> <li>☐ Invertir páginas</li> </ul> | 297.0 2010 2010 2010 2010 2010 2010 2010 20                                                                                                    |
|                                                                               | Manejo de página<br>Escala de<br>páginas:<br>Varias<br>páginas:<br>Copias:<br>1<br>Auto-rotar y centrar páginas<br>Usar tamaño página PDF para elegir origen del papel                                                                     | Página: K ≤ 1/30 > X<br>Documento: 215.9 x 330.2 mm<br>Papel: 210.0 x 297.0 Zoom: 100%                                                                                                    |
|                                                                               |                                                                                                    | OK Cancelar                                                                                                    |

5.- Esta acción nos llevara a guardar el documento y es aquí donde usted elige el lugar de guardado y el nombre que llevara el documento, en esta ocasión yo guardare en Escritorio y le pondré el Nombre Prueba PDF, finalmente seleccionamos la opción guardar.

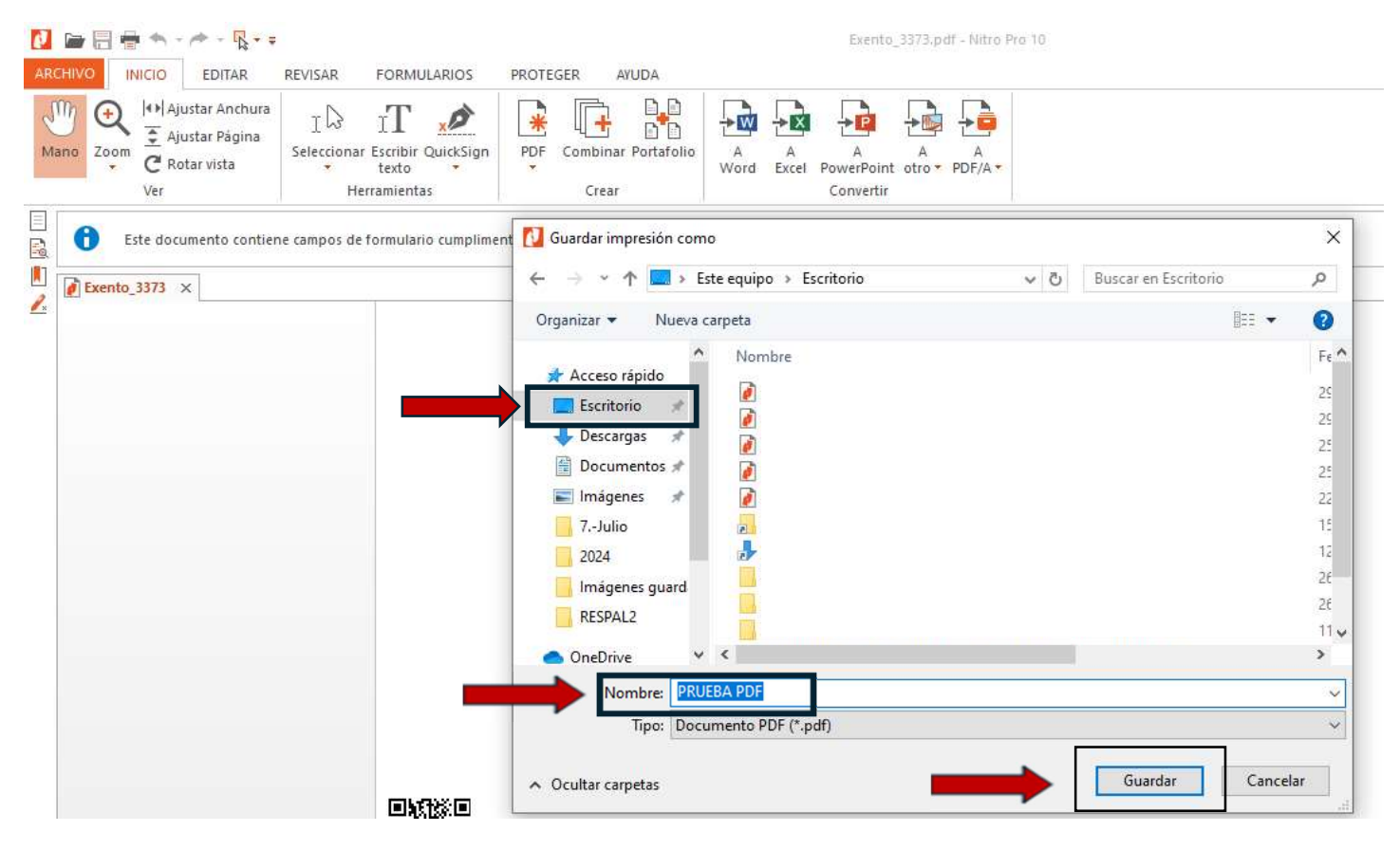

 De esta manera quedará guardado en versión imagen el cual no será modificado por terceras personas.